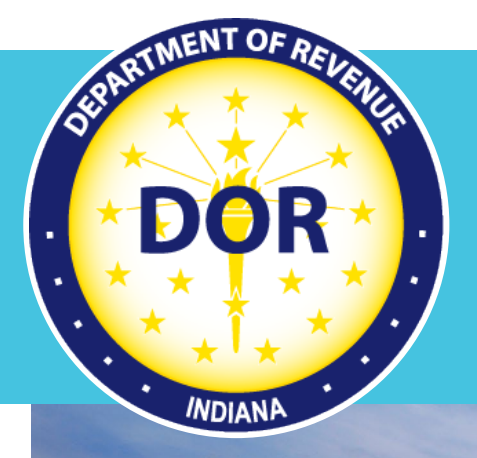

# BPR Migrating Registration User Guide

### Indiana Department of Revenue Motor Carrier Services

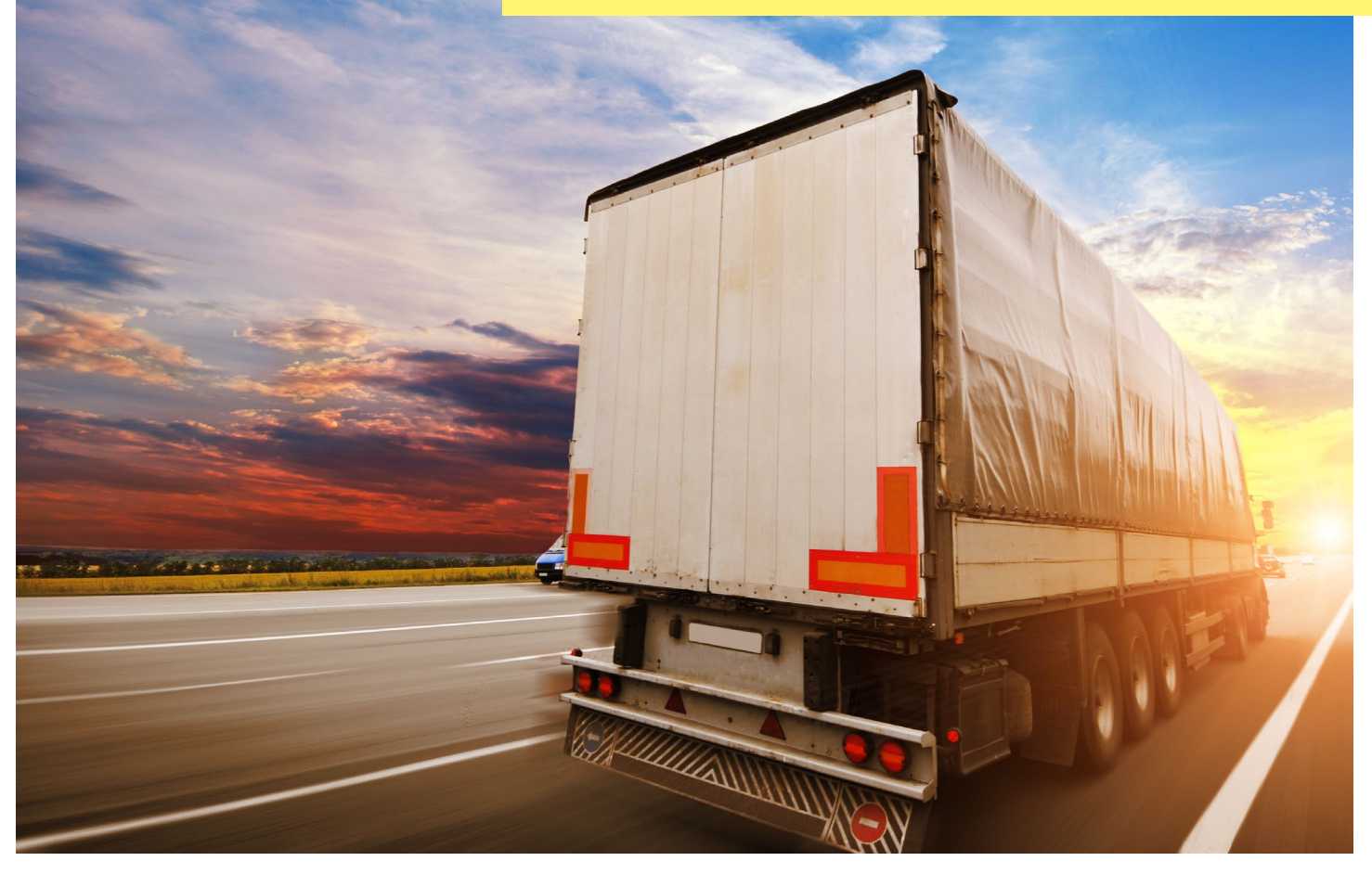

Last revised: December 2024

# Table of Contents

## **Overview of BPR Registration Migration**

Effective March 1, 2025, owners of five or more qualifying, commercial motor vehicles registered with the Indiana Bureau of Motor Vehicles are required by legislation to register their vehicles with the Indiana Department of Revenue's Motor Carrier Services (MCS) under the Base Plate Registration program (BPR). Qualifying carriers were notified of this requirement by mail.

For more information about the 2025 migration to BPR, you can find details and FAQs at motorcarrier.dor.in.gov/BasePlateMigration.html

This guide walks through the entire process of migrating registration to DOR-MCS. This includes three required steps for customers:

- 1. Registering your company information with MCS,
- 2. Creating an online User ID and
- 3. Completing a BPR renewal.

You will also find instructions on how to print your **registration cab cards** and manage your fleet online.

# Company Registration for Migrating BPR Customers

Navigate to https://motorcarrier.dor.in.gov/BasePlateMigration.html and select Start Registration. This will bring you to the Company Lookup page.

| Upcoming Legislative Changes for Commercial Motor Vehicle Owners beginning March                                                                                                    | 1, 2025                                                                                                    |
|----------------------------------------------------------------------------------------------------|----------------------------------------------------------------------------------------------------|
| Effective <b>March 1, 2025</b> , owners of five or more qualifying commercial motor vehicles currently registered with the Indiana Bureau vehicles with Indiana Department of Revenue's (DOR) Motor Carrier Services (MCS), under the Base Plate Registration Program (BP 1162 in 2024.                                                                       | of Motor Vehicles (BMV) are required to register their qualifying PR). This legislative change comes from the enactment of House Bill               |
| Existing commercial vehicle registrations with a Feb. 28, 2025 expiration date must register with MCS (and not through the BMV) to<br>date will ensure credentials will be processed in a timely manner. Base Plate Registrations can be completed <b>online with MCS</b> . Upon<br>base plates for their vehicles. Future renewals will be done through MCS. | o ensure they are active <b>by March 1, 2025</b> . Registering prior to this<br>on completing the registrations with MCS, owners will be issued new |
| Carriers that qualify<br>You qualify if you own five or more of the following commercial power units:<br>• Trucks, semi-tractors, and recovery vehicles with a registered weight of 11,001 lbs. or greater                                                                                                    | Online Registration elect Start Registration                                                                                                    |
| If you qualify based on the above terms, the registration for the below vehicles will also transfer to DOR-MCS:<br>• Full trailers with a registered weight of 9,001 lbs. or greater<br>• Semitrailers                                                                                                    | Click on Start Registration button above to provide<br>additional information required to migrate your account to<br>DOR Motor Carrier Services.    |

### **Company Lookup**

Enter the Company Name, FEIN or SSN, and Letter ID exactly as it was printed on the letter you received from DOR-MCS. Select Search. If the information entered has been matched, the Company Information screen will appear.

| Company Name | 0 | Enter your Company Name as per BMV records                                  |
|--------------|---|-----------------------------------------------------------------------------|
| • FEIN       | 0 | Enter your Federal Identification Number as per BMV records if you have one |
| ⊖ SSN        | 0 | Enter your SSN as per BMV records.                                          |
| Letter ID    | 0 | Enter Letter ID printed on Motor Carrier Services letter.                   |
|              |   |                                                                             |

Didn't receive a letter? Call us at 317-615-7200, option 2.

## **Company Information**

Some fields will be filled with data provided by the BMV. Enter your company information into the remaining fields.

| pany Information                                                                               |            |     |                |   |
|------------------------------------------------------------------------------------------------|------------|-----|----------------|---|
| Below FEIN/SSN, TAXID information is from                                                      | 3MV.       |     |                |   |
| Legal Name: TRUCKING COMPANY L                                                                 | .C         |     |                |   |
| FEIN                                                                                           | SSN        |     | Indiana Tax ID |   |
| *****1234                                                                                      | NA         |     | ****5678       |   |
| USDOT #                                                                                        | Registrant |     | Business Type  |   |
|                                                                                                |            | ~ 0 |                | ~ |
| If you do not have a USDOT, please check the need support check box below for additional help. |            |     |                |   |
| Doing Business As                                                                              |            |     |                |   |
|                                                                                                | 0          |     |                |   |

If any of the information is incorrect and cannot be changed, check the Need Support check box at the bottom of the page.

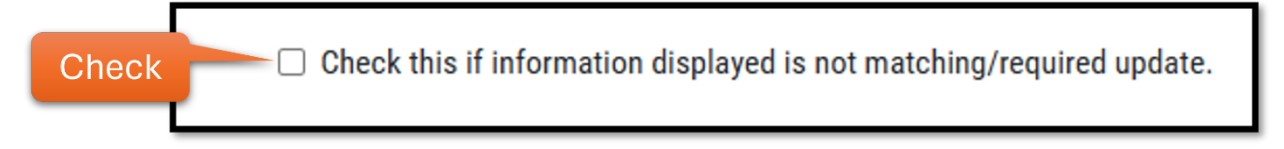

If you do not have a Tax ID, leave this field blank.

If you do not have a USDOT number, check the Need Support check box at the bottom of the page.

Select Next.

## **Company Information Match (for returning customers)**

If you have interacted with MCS before, the system may recognize the information entered. If so, you will receive a pop-up display of your company's BMV records and DOR records.

| <ul> <li>Based on the FEIN<br/>account informati</li> <li>We found that the<br/>below and accept<br/>available with MC</li> </ul> | I/SSN, we found an active acco<br>on that is available in MCS syst<br>re are some differences betwee<br>currently existing MCS account<br>S systems. | unt in DOR Motor Carrier Systems.<br>ems.<br>en your BMV and MCS information in the support of do | tems. Please see below for your<br>ation. Review the differences<br>not want to accept information |     |
|----------------------------------------------------------------------------------------------------|----------------------------------------------------------------------------------------------------|---------------------------------------------------------------------------------------------------|----------------------------------------------------------------------------------------------------|-----|
| BMV Informati                                                                                                    | ion                                                                                                    | DOR Informati                                                                                     | on                                                                                                 |     |
| Name :                                                                                                    | Trucking Company<br>Inc.                                                                                                    | Name :                                                                                            | Trucking Company<br>Inc.                                                                           |     |
| USDOT:                                                                                                    | N/A                                                                                                    | USDOT:                                                                                            | 123456                                                                                             |     |
| FEIN :                                                                                                    | ****7777                                                                                                    | FEIN :                                                                                            | ****7777                                                                                           |     |
| SSN:                                                                                                    | NA                                                                                                    | SSN:                                                                                              | NA                                                                                                 |     |
| TaxID:                                                                                                    | 9876543                                                                                                    | TaxID:                                                                                            | 9876543                                                                                            |     |
| Registrant :                                                                                                    | N/A                                                                                                    | Registrant :                                                                                      | Ν                                                                                                  |     |
| Business Type:                                                                                                    | N/A                                                                                                    | Business Type:                                                                                    | CORPORATION                                                                                        |     |
| Doing Business As:                                                                                                    | N/A                                                                                                    | Doing Business As:                                                                                | N/A                                                                                                |     |
| You have selected n<br>email at baseplatem                                                                                        | eed support. Please contact Mo<br>nigration@dor.in.gov with detail                                                                                   | otor Carrier Services support<br>s on support required.                                           | at (317) 615-7200, option 2 or vi                                                                  | ia  |
|                                                                                                    |                                                                                                    | Close                                                                                             | ed Support Accept DOR I                                                                            | Inf |

If the DOR information on the right side is correct, select Accept DOR Info and proceed. If the DOR information is incorrect, select Need Support and contact us.

## **Company Address Information**

The company's physical address will be filled with BMV data. If this address is incorrect, select the Need Support checkbox and reach out to us. DOR-MCS will require proof of address documentation to change the physical address.

| Physical Address                                                                                 |                                                                                                    |                                             | Mailing Address        |                           |   | <b>Contact Information</b> |                 |
|--------------------------------------------------------------------------------------------------|----------------------------------------------------------------------------------------------------|---------------------------------------------|------------------------|---------------------------|---|----------------------------|-----------------|
| Country                                                                                          |                                                                                                    |                                             | Country                |                           |   | First Name                 | Last Name       |
| USA                                                                                              |                                                                                                    | ~                                           | USA                    |                           | ~ |                            |                 |
| Address                                                                                          |                                                                                                    |                                             | Address                |                           |   | Email                      | Confirm Email   |
| 123 Address St                                                                                   |                                                                                                    |                                             | PO Box 19              |                           |   | email@address.com          |                 |
| Address line 2 (optio                                                                            | inal)                                                                                               |                                             | Address line 2 (option | Address line 2 (optional) |   |                            | Confirm Phone # |
|                                                                                                  |                                                                                                    |                                             |                        |                           |   | 3171234567                 |                 |
| City                                                                                             | State                                                                                               |                                             | City                   | State                     |   | Fax # (optional)           |                 |
| GOSHEN                                                                                           | INDIANA                                                                                             | ~                                           | GOSHEN                 | INDIANA                   | ~ |                            |                 |
| Zipcode                                                                                          | County                                                                                              |                                             | Zipcode                | County                    |   |                            |                 |
| 465281148                                                                                        |                                                                                                    | ~                                           | 465270118              |                           | ~ |                            |                 |
| <ul> <li>Address represer<br/>address needs up<br/>Motor Carrier sup<br/>and updates.</li> </ul> | nts information received from<br>pdates or corrections, check th<br>pport will contact you for proo | BMV. If the<br>his box. DOR<br>f of address |                        |                           |   |                            |                 |

Select the county from the dropdown menu.

Edit or add mailing address and contact information.

For active customers who already have an IRP/BPR account, all fields for company level information will be filled with their registered data. This information can be edited through a transaction in your online BPR account. Refer to Managing your BPR Fleet through the Fleet Menu section. Then select Next.

## **Officers Information**

DOR-MCS requires responsible officer information for all business types except Sole Proprietor. Officer information must be registered with the Indiana Secretary of State (SOS).

Review the officer information provided by the Indiana Secretary of State. If the information is not accurate, you must update your company's registered data with SOS. You will not be able to edit officer information on this page. Then select Next.

| ficers Information             |                                               |                                                                                                    |
|--------------------------------|-----------------------------------------------|----------------------------------------------------------------------------------------------------|
| Officer information is require | d for all business types except Sole Propriet | tor. If you need to add or change your officers, please do so by visiting the Office of the Secretary of State. https://www.in.gov/sos/business, |
|                                |                                               |                                                                                                    |
| Officer Name                   | Title                                         | Address                                                                                                    |
| John Doe                       | President                                     | 123 Semi Dr, Indianapolis, IN, 46222                                                                                                    |
| Jane Doe                       | Secretary                                     | 123 Semi Dr, Indianapolis, IN, 46222                                                                                                    |
| Jerry Doe                      | Treasurer                                     | 123 Semi Dr, Indianapolis, IN, 46222                                                                                                    |
|                                |                                               |                                                                                                    |

## **Power of Attorney Information**

If you would like to grant a POA to discuss your account with MCS, follow the directions to obtain a POA-1 form. Then select Next.

| Power of Attorney                                                                                                    |
|----------------------------------------------------------------------------------------------------|
| Power of Attorney (POA) grants a chosen authority access to an individual's personal information and the<br>ability to act on their behalf in certain capacities.<br>To elect a POA representative, an individual is required to submit a Form POA-1 to the Indiana Department of<br>Revenue (DOR) by uploading an electronic Power of Attorney (ePOA) on INTIME or by mailing or faxing in a<br>copy of the original paper form. Please follow this URL for further instructions and access to the Form<br>POA-1 |

## **Fleet Address Information**

The fleet physical address will be filled. If your physical address is located within certain cities, you may be required to indicate whether your physical address is within city limits. Select Yes or No.

Edit or enter mailing address and contact information for your fleet.

#### Select Next.

| Fleet Address I                                                                  | nformation                                                                                                    |         |   |                                   |   |         |                                                                                                    |                                   |            |   |
|----------------------------------------------------------------------------------|----------------------------------------------------------------------------------------------------|---------|---|-----------------------------------|---|---------|----------------------------------------------------------------------------------------------------|-----------------------------------|------------|---|
| <ul> <li>A fleet rep<br/>mailing a</li> <li>Address of<br/>requires 0</li> </ul> | <ul> <li>A fleet represents a group of vehicles registered under a company or an individual. All vehicles that will be transferred from BMV to DOR MCS will be registered under one fleet. Fleet mailing address is used to ship plates, credentials, or other notifications.</li> <li>Address displayed below is defaulted to the company address above. You cannot edit the physical address. You can edit the mailing address or retain what is displayed. DOR MCS also requires County, Municipality, and if your address is within the city limits of your physical address.</li> </ul> |         |   |                                   |   |         |                                                                                                    |                                   |            |   |
| <b>Physical Ad</b><br>Address                                                    | dress                                                                                                    |         |   | <b>Mailing Address</b><br>Address |   |         |                                                                                                    | Contact Information<br>First Name | Last Name  |   |
| 123 Bus                                                                          | iness St                                                                                                    |         |   | 123 Business St                   |   | ~       | <ul> <li>Image: A set of the set of the</li></ul> | John 🗸                            | Doe        | ✓ |
| Address lin                                                                      | Address line 2 (optional) Address line 2 (optional                                                                                                    |         |   | nal)                              |   |         | Email                                                                                                    | Primary Phone #                   |            |   |
|                                                                                  |                                                                                                    |         |   |                                   |   |         |                                                                                                    | e@mail.com                        | 3171234567 | ~ |
| City                                                                             |                                                                                                    | State   |   | City                              |   | Country |                                                                                                    | Fax # (optional)                  |            |   |
| INDIANAPO                                                                        | LIS                                                                                                    | INDIANA | ~ | INDIANAPOLIS                      |   | USA     | ~                                                                                                    |                                   |            |   |
| Zipcode                                                                          |                                                                                                    | County  |   | State                             |   | Zipcode |                                                                                                    |                                   |            |   |
| 46204                                                                            |                                                                                                    | MARION  | ~ | INDIANA                           | ~ | 46204   | <ul> <li></li> </ul>                                                                                                    |                                   |            |   |

## **Fleet Information**

Select Carrier Type and enter Fleet Location.

| eet Information                                                                                                    |                               |                                                                                                    |
|----------------------------------------------------------------------------------------------------|-------------------------------|----------------------------------------------------------------------------------------------------|
| <ul> <li>DOR MCS allows for customers ability to choose their renewal month on an a current active insurance information.</li> <li>If you do not find the insurance company you have a policy with, contact Motor active active ac</li></ul> | annual basis<br>tor Carrier S | Below additional fleet information section allows for selection of a billing month, and provide us with<br>ervices support at (317) 615-7200, option 2. |
| Carrier Type                                                                                                    |                               | Fleet Location                                                                                                    |
| FOR HIRE 🗸                                                                                                    | 0                             | Goshen 🗸 Ø                                                                                                    |
| Staggered Month May You have selected May month as your registration start month. Your first renewal with DOR Motor Carrier Services will begin March 1st, 2025, and will expire 04/30/2026. After the first renewal, your registration period will always be for a 12-month period and begin on 5/1/2026.                                                                                                    | Ø                             |                                                                                                    |
| Insurance Company Information                                                                                                    |                               |                                                                                                    |
| Insurance Company Name                                                                                                    |                               | Policy Number                                                                                                    |
| STATE FARM                                                                                                    | *                             |                                                                                                    |
| If you do not find the insurance company you have a policy with, contact Motor Carrier<br>Services support at (317) 615-7200, option 2.                                                                                                    |                               |                                                                                                    |

Select the Staggered Month of your choice. Once a month has been selected, a message will appear informing you of important dates based on your selection. For more staggered month information, select the help icon.

You cannot change your Staggered Month again after making this selection.

| Staggered Month                                                                                                    |      |
|----------------------------------------------------------------------------------------------------|------|
| May 🖍                                                                                                    | Ø    |
| You have selected May month as your registration start month. Your first renewal with DOR Motor Carrier Services will begin March 1st, 2025, and will expire 04/30/2026. After the first renewal, your registration period will always be for a 12-month period and begin on 5/1/2026. | Info |

Enter your Insurance Company Name and Policy Number. Select Submit to complete your company registration.

## **Company Registration Summary**

Once your company is registered, you will receive a summary. Take note of your BPR account number. You will need this information to access your BPR fleet.

Select Create Online User ID to access and manage your fleet online.

| Company Registration Sur                          | nmary                                                    |                                                                                                    |                                                     |
|---------------------------------------------------|----------------------------------------------------------|----------------------------------------------------------------------------------------------------|-----------------------------------------------------|
| Your have successfully                            | completed your Bas                                       | se Plate Registration ( <b>BPR</b> ) account with DOR                                                                                 | Motor Carrier Services!                             |
| You can no<br>You                                 | w create an online user II<br>u will need information in | D to access your account online to register/renew/modify<br>the below table to self-register for an online access use                 | y your fleets.<br>r ID.                             |
| You will receive<br>You will be required to login | a letter communication fi<br>to Motor Carrier Website    | rom DOR Motor Carrier Services when your vehicles are r<br>, and complete renewal of your vehicles after you receive<br>January 2025. | eady for renewal.<br>this letter during 1st week of |
|                                                   | Field                                                    | Value                                                                                                    |                                                     |
|                                                   | Legal Name                                               | TRUCKING COMPANY INC                                                                                                    |                                                     |
|                                                   | IRP/BPR Account<br>Number                                | 12345                                                                                                    |                                                     |
|                                                   | FEIN                                                     | ****5678                                                                                                    |                                                     |
|                                                   | SSN                                                      | NA                                                                                                    |                                                     |
|                                                   | USDOT                                                    | 654321                                                                                                    |                                                     |
|                                                   |                                                          | Create Online UserID                                                                                                    |                                                     |

# Create Online User ID / BPR Account Registration

Please ensure you are using the Chrome, Firefox, or Edge browser.

Go to https://motorcarrier.dor.in.gov

Select the Click here button for Indiana IRP/BPR.

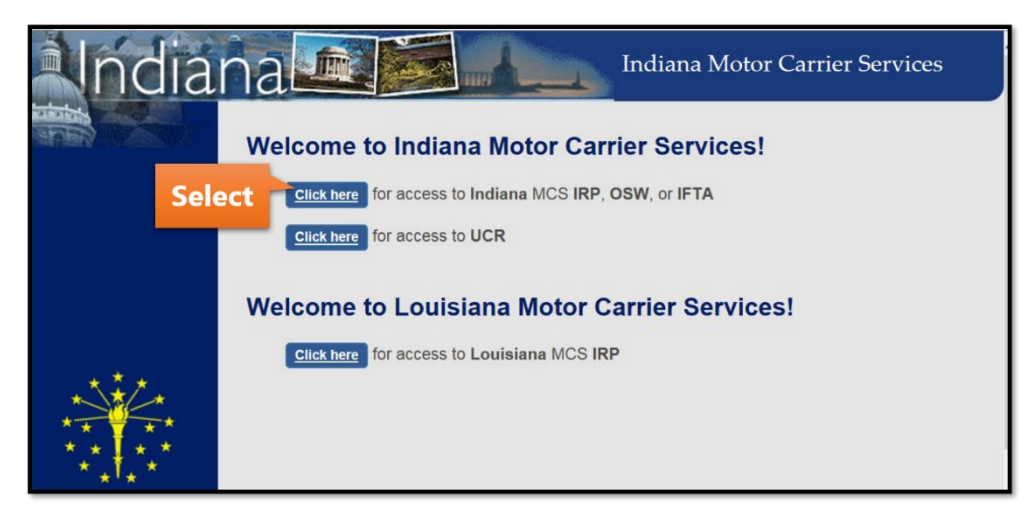

Select the User Registration link under the blue Log In button.

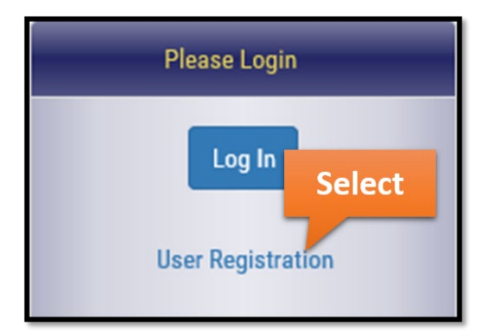

#### Check the IRP/BPR checkbox.

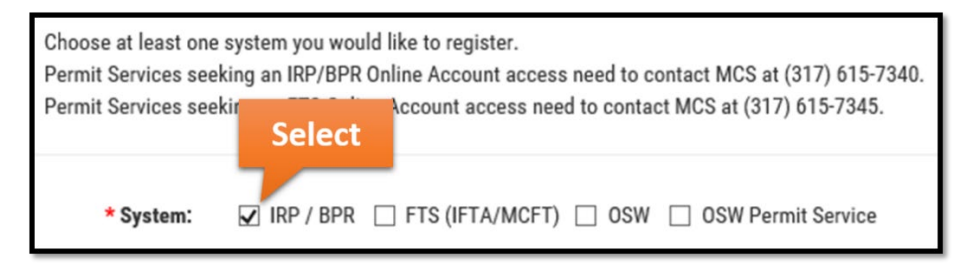

| Complete the red | quired fields shown | below and select | the Submit button. |
|------------------|---------------------|------------------|--------------------|
|------------------|---------------------|------------------|--------------------|

| * Legal Name:               |                                                                                                    |
|-----------------------------|----------------------------------------------------------------------------------------------------|
|                             | Enter the legal name (including special characters) exactly as it is registered with the Motor Carrier |
|                             | Services Division.                                                                                     |
| * IRP / BPR Account Number: |                                                                                                    |
| * FEIN SSN :                | 1                                                                                                    |
|                             | Enter FEIN or SSN with no dashes or spaces (Ex: 9999999999)                                            |
| USDOT:                      | Calact                                                                                                 |
|                             | Enter USDOT if you are not a registrant.                                                               |
|                             | Submit                                                                                                 |

Complete the required fields and select the Next button.

| User Registration                                                                                                    |                                                                                                    |
|----------------------------------------------------------------------------------------------------|----------------------------------------------------------------------------------------------------|
| Create New Account                                                                                                    |                                                                                                    |
| <ul> <li>In this section you can update your contact details.</li> <li>Your Password must:</li> </ul>                                                                                                    |                                                                                                    |
| <ul> <li>Be strong and complex.</li> <li>Be minimum 10 characters.</li> <li>Contain uppercase, lowercase, numbers and sp</li> <li>Not be changed to any of your last 5 password</li> <li>Avoid repeating a character three or more time</li> <li>Avoid sequences of four or more characters (i.</li> </ul> | ecial characters.<br>(i.e. Password111).<br>r. 1234, ABCD).                                                                                                    |
| The email address will be used for all future communic     An activation link will be sent to the entered email add                                                                                                    | ations, please make sure you enter the email address which you can access.<br>ess. We highly recommend you to click on the activation link to have your profile current. |
| * First Name:                                                                                                    |                                                                                                    |
| * Last Name:                                                                                                    |                                                                                                    |
| * User Name:                                                                                                    |                                                                                                    |
| * Password:                                                                                                    |                                                                                                    |
| * Confirm Password:                                                                                                    |                                                                                                    |
| * Phone Number:                                                                                                    |                                                                                                    |
| Phone Extension:                                                                                                    |                                                                                                    |
| * Email Address:                                                                                                    |                                                                                                    |
| * Confirm Email Address:                                                                                                    |                                                                                                    |
| Back                                                                                                    | Select                                                                                                    |

| * Security Question 1: | $\checkmark$ |        |
|------------------------|--------------|--------|
| * Answer:              |              |        |
| * Security Question 2: | $\checkmark$ |        |
| * Answer:              |              |        |
| * Security Question 3: | $\checkmark$ |        |
| * Answer:              |              |        |
|                        |              | Select |
|                        |              | Submit |

Select three security questions and complete the Answer fields. Select the Submit button.

Read the Disclaimer that appears and select the box next to "I agree to the above terms and conditions." Select the Create Account button.

| Disclaimer                                                                                                    |
|----------------------------------------------------------------------------------------------------|
| This system may contain U.S. and Indiana Government information, which is restricted to authorized users ONLY. Unauthorized access, use, misuse or modification of this computer system or of the data contained herein or in transit to/from this system constitutes a violation of Title 18, United States Code, Section 1030, and may subject the individual to criminal and civil penalties pursuant to Title 26, United States Code, Sections 7213, 7213A (the Taxpayer Browsing Protection Act), and 7431. It is also prohibited by Indiana Code 35-43-2-3 which states that whoever knowingly, or intentionally accesses a computer, computer system, or computer network without the consent of the owner of the computer system or computer network, or the consent of the owner's licensee, commits computer trespass, a class A misdemeanor punishable by a penalty of imprisonment for a fixed term of up to one (1) year and a fine of up to \$5,000.00. This system and equipment are subject to monitoring to ensure proper performance of applicable security features or procedures. Such monitoring may result in the acquisition, recording, and analysis of all data being communicated, transmitted, processed or stored in this system by a user. If monitoring reveals possible evidence of criminal activity, such evidence may be provided to Law Enforcement Personnel. |
| Online user accounts that are inactive for more than 2 years will be deleted for security purposes.                                                                                                    |
| ☑ I agree to the above terms and conditions     Select       ☑ Cancel     Select                                                                                                    |

Once your account is registered, a confirmation message will appear on screen. Follow the instructions to activate.

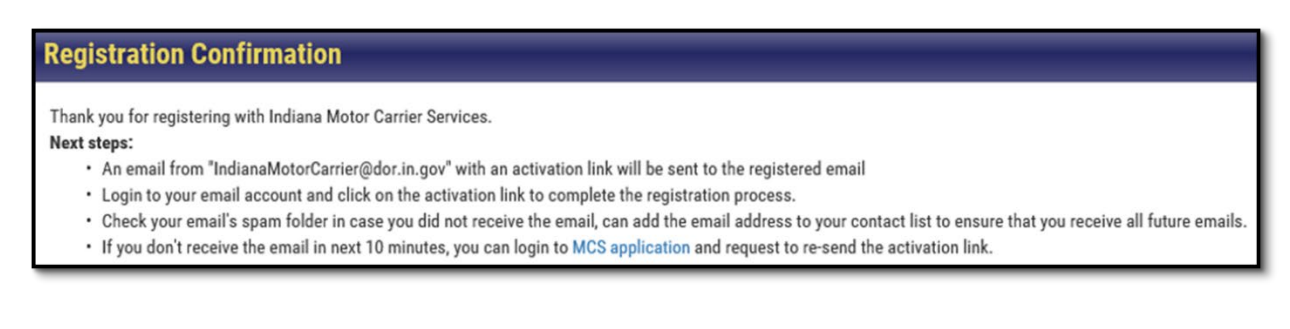

## **BPR Renewal**

## Navigating to the Fleet

Navigate to https://motorcarrier.dor.in.gov/loginHome.html and Log In.

| Indiana Department of<br>Motor Carrier Service | of Revenues                                 |                                                                     | KARAN AND AND AND AND AND AND AND AND AND A             |
|------------------------------------------------|---------------------------------------------|---------------------------------------------------------------------|---------------------------------------------------------|
|                                                | Please bookmark thi                         | is new MCSD home page.                                              |                                                         |
| Please Login                                   |                                             | MCSD                                                                |                                                         |
| Log Ir Select ana                              | gement<br>to manage IRP, OSW, FTS profiles. |                                                                     |                                                         |
| User Registration MCS Notice                   | 25                                          |                                                                     |                                                         |
| System Rec                                     | quirements                                  |                                                                     |                                                         |
| IRP/BPR                                        | osw                                         | FTS                                                                 | UCR                                                     |
| Register new IRP account with Indiana          | Current INDOT Road Restrictions             | The due dates for filing and paying                                 | UCR registration renewal fees will be                   |
| IRP Forms and Applications                     | Apply for OSW Account                       | 1st Quarter: April 30th; 2nd Quarter:                               | available starting Uctober 1st.                         |
| IRP manual                                     | View the Bridge Map                         | July 31st; 3rd Quarter: October<br>31st; 4th Quarter: January 31st. | FMCSA - Federal Motor Carriers<br>Safety Administration |

Select IRP/BPR from the menu on the left.

| DOR          | Indiana D<br>Motor Ca | Department of Revenue                                |
|--------------|-----------------------|------------------------------------------------------|
| MCSD A       | pps                   | Welcome to the Indiana Department of Revenue Motor C |
| MCSD         | 0                     | access specific applications.                        |
| IRP/BPR      | Select                | MCSD Notifications                                   |
| OSW          | 0                     | There are no notifications.                          |
| FTS          | 0                     |                                                      |
| UCR          | 0                     |                                                      |
| Special Perm | its                   |                                                      |

Any new alerts for your account will be shown in the middle of the screen. Select the IRP/BPR button that appears on the right.

| MCSD Ap        | ps | International Registration Plan New Alerts              | IRP/BPR                        |
|----------------|----|---------------------------------------------------------|--------------------------------|
| MCSD           | 0  | 🕀 🗢 IRP Penalty Date Approaching                        | Go to IRP/BPR Home             |
| IRP/BPR        | 25 |                                                         | Select DIRP/BPR                |
| OSW            | 0  | IRP Penalty Date Approaching                            | IDD/DDD Forme and Applications |
| FTS            | 0  | ⊕ G IRP/BPR Account Suspended for Missing Documentation | IRF/BFR Forms and Applications |
| UCR            | 0  |                                                         | IRP/BPR Manual                 |
| Special Permit | s  | IRP/BPR Renewal Reminder                                | Visit IRP/BPR Inc.             |

A list of IRP or BPR accounts linked to your profile will appear. Select the BPR account associated with the renewal.

| <ul> <li>Below is a list of IRP/BPR according</li> <li>Click on the IRP/BPR Account #</li> </ul> | unts linked to your online profile.<br># to view the fleets associated with that account. |
|--------------------------------------------------------------------------------------------------|-------------------------------------------------------------------------------------------|
| IRP/BPR Account                                                                                  |                                                                                           |
|                                                                                                  |                                                                                           |
| Select                                                                                           | Legal Name                                                                                |
| 12345                                                                                            | TRUCKING COMPANY INC                                                                      |
| Showing 1 to 1 of 1 entries                                                                      |                                                                                           |

A list of active fleets associated with the account will appear below. The Fleet Number or Select buttons will take you to the fleet's menu and the View button will open a window with fleet information. Select the fleet associated with the renewal.

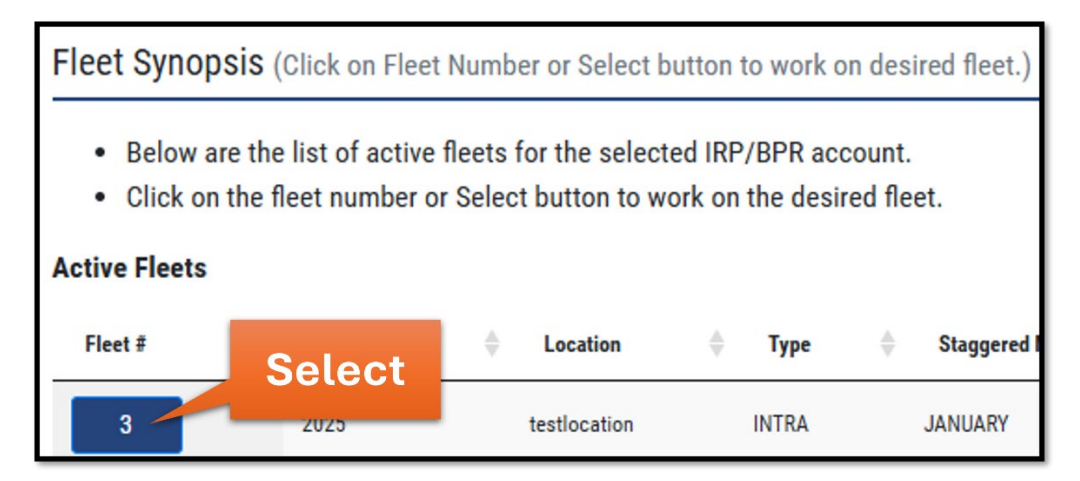

A menu will appear with options to manage your fleet. Select the Renewal button.

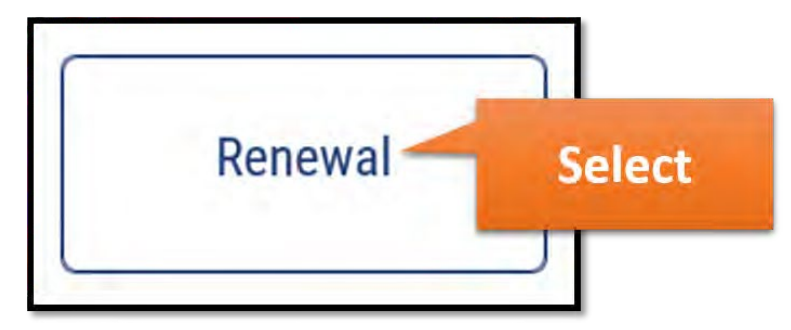

Select the Proceed button.

| Important Information                                                                                                    |                                 |
|----------------------------------------------------------------------------------------------------|---------------------------------|
| The renewal function allows you to renew your fleet's plates and vehicle<br>of your renewal you will be issued new registration cab cards.           Se | e registration. Upon completion |

## **Pre-Renewal Summary**

The Pre-Renewal Summary screen will appear with the account information and vehicle information for the fleet.

| Account Information                                                          |                             |                          |
|------------------------------------------------------------------------------|-----------------------------|--------------------------|
| Legal Name<br>TRUCKING COMPANY INC                                           | <b>Tax ID</b><br>0000100200 | <b>FEIN</b><br>*****9876 |
| <b>USDOT</b><br>1234567                                                      | SSN                         | <b>DBA</b><br>N/A        |
| IRP/BPR Account Physical Address<br>5678 DRIVE WAY   INDIANAPOLIS, IN, 46000 | )   USA                     |                          |

Select the Continue button.

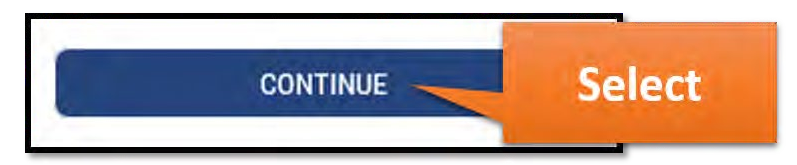

## Fleet

The Fleet screen will appear. Review the insurance information and update if necessary.

| Insurance Company Name Insurance Policy |          | Carrier Type    |
|-----------------------------------------|----------|-----------------|
| PROGRESSIVE INSURANCE *                 | ######## | EXEMPT FOR HIRE |

Select the Continue button.

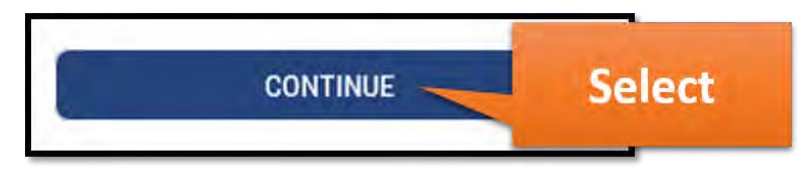

## Address

The Address screen will appear. Review the information and make any necessary changes by selecting Edit in the Mailing Address and Contact Information sections. If the Physical Address needs updated, contact us.

Select the Continue button.

| Contact Information                      |            |          |
|------------------------------------------|------------|----------|
| TEST USER<br>TEST@TEST.COM<br>7654455667 |            |          |
| Edit                                     |            |          |
|                                          | Se         | elect    |
|                                          |            |          |
| s                                        | ave & Exit | Continue |

## Vehicle

The Vehicle screen will appear, containing your vehicle data. Review the important messages that appear at the top of the screen. If you are migrating from BMV and this is your first time renewing with DOR-MCS, take the time to closely review the data associated with each vehicle. Here you have the option to edit, add, or delete vehicles.

### **Edit Vehicle**

If there is an Error message listed under a vehicle's Status, it will need to be fixed before you can proceed. Select the Edit button next to each vehicle to update the necessary vehicle data.

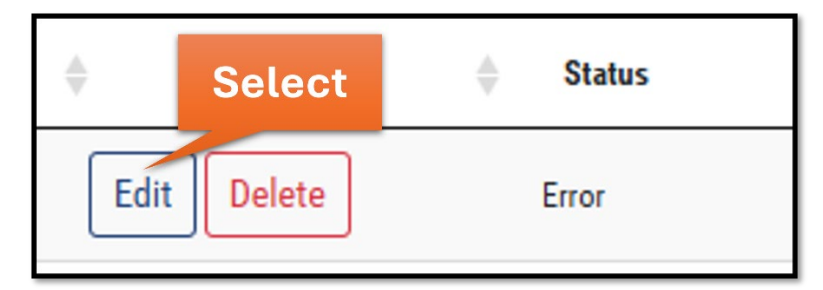

Review the fields that appear on the following screen and make the necessary changes. Select the Submit button.

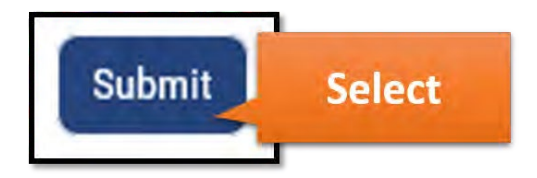

Here you also have the option to add or delete vehicles from your fleet.

### **Add Vehicle**

To add a vehicle, select the Add Vehicle button.

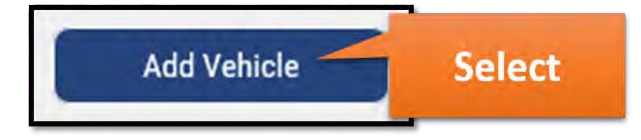

Enter the VIN number and select the vehicle type from the dropdown. The fields that appear after this step will depend on the selection made.

| Bus           |  |
|---------------|--|
| Full Trailer  |  |
| Road Tractor  |  |
| Semi Trailer  |  |
| Tractor       |  |
| Truck         |  |
| Truck Tractor |  |

Complete the fields that appear. Select the Submit button.

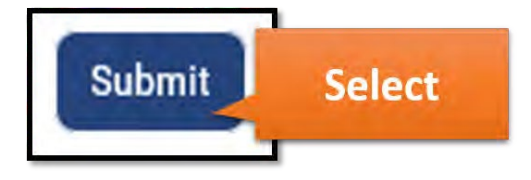

#### **Delete Vehicle**

To delete a vehicle, select the Delete button next to the vehicle you would like to delete.

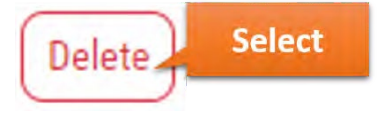

The status of the vehicle will be "deleted" and a Reactivate button will appear. You can select the Reactivate button to undo the vehicle deletion.

| Re-Activate | Deleted |
|-------------|---------|
| ne netrate  | -       |

### **Review**

Select the Continue button after all updates have been made on the Vehicle screen.

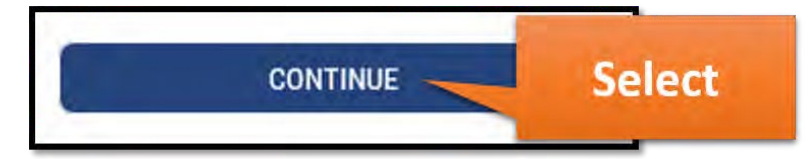

The Review screen will appear, displaying the Vehicle Summary section.

| Vehicle Summary          |                          |  |  |
|--------------------------|--------------------------|--|--|
| Previous<br>Registration | Current<br>Renewal       |  |  |
|                          | 1                        |  |  |
| 1                        | 2                        |  |  |
|                          | 5                        |  |  |
| 1                        | 8                        |  |  |
|                          | Previous<br>Registration |  |  |

You have the option to download a complete summary of vehicle information for the account by selecting the Download Summary button.

There will be a Fleet Summary and Bill Summary section. Review the affirmation statement and select the checkbox if you agree.

I affirm under penalty of perjury that all transaction, vehicle, and above displayed information is accurate. I understand that no changes can be made to the transaction once paid and any adjustments after payment will only be effective from the day of the change.

Select the Submit/Calculate Bill button.

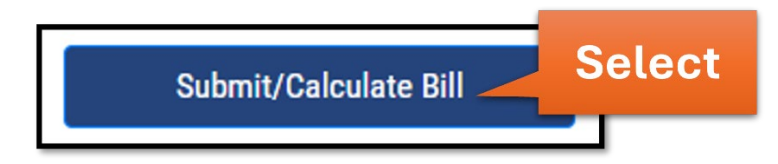

A snapshot of your bill will be displayed at the bottom of the screen, as well as important messages and the options to download, view, and pay your bill.

Example Snapshot:

| Bill as of 12/16/2024                            |             |  |  |
|--------------------------------------------------|-------------|--|--|
| Indiana Registration Fee                         | \$19,410.00 |  |  |
| Commercial Vehicle Excise<br>Tax                 | \$6,441.71  |  |  |
| County Wheel Tax                                 | \$905.00    |  |  |
| Trailer Fee                                      | \$246.00    |  |  |
| Transportation Infrastructure<br>Improvement Fee | \$135.00    |  |  |
| Total Amount Due                                 | \$27,137.71 |  |  |

To download the details of your bill, select the Excel or PDF button.

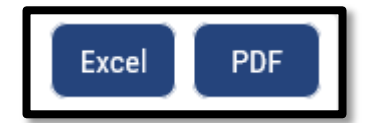

To view the complete bill and review how to make a payment by mail, select the View Bill button. After selecting this button, a new window will appear with details regarding your bill.

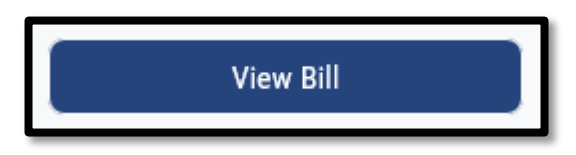

To pay now, select the Pay Now button and enter your payment information.

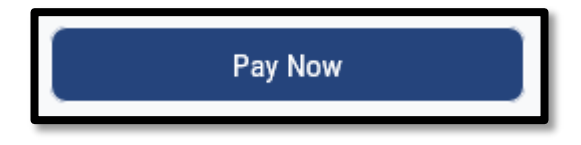

To Pay later, select the Pay Later button. You will be directed to IRP Home. Your renewal will not be processed until the bill is paid.

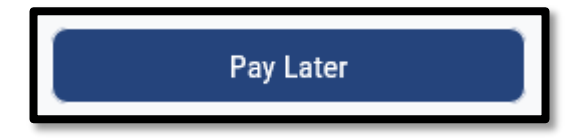

You can access the bill later by selecting the Bills & Payments button from the Fleet menu.

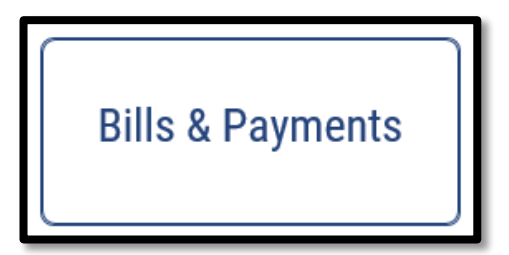

# Managing your BPR Fleet through the Fleet Menu

## **Print Credentials**

Once your BPR renewal is complete, you will need to print your credentials (cab cards) to place in your vehicles during travel. To locate your cab cards, navigate to the Fleet menu by selecting IRP Home, then selecting the associated fleet.

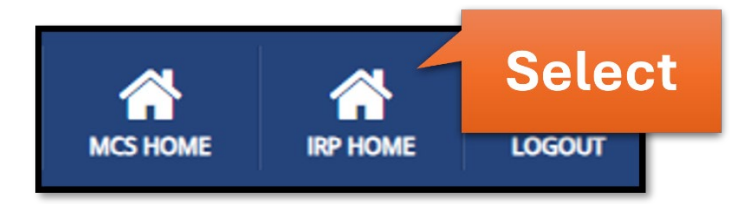

From the Fleet menu, select the Credentials button.

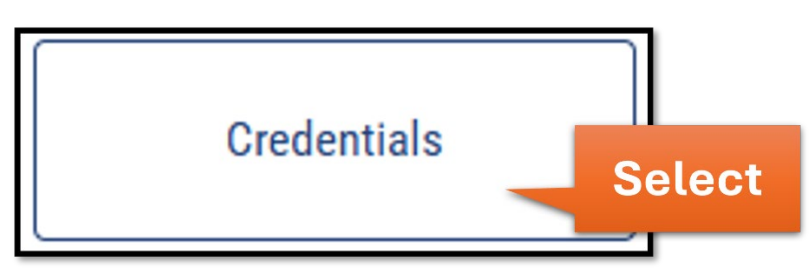

Select Proceed.

| Important Information                                                                                                    |  |  |  |  |
|----------------------------------------------------------------------------------------------------|--|--|--|--|
| The Credentials function allows you to print copies of your fleet's registration cab cards and credential<br>list. You may also sort by VIN, Plate, Owner Name and Unit Number. |  |  |  |  |
| Proceed Select                                                                                                    |  |  |  |  |

To print all cab cards that are currently active, select the Print Active Cab Cards button. A new window will appear with a PDF of all cab cards.

| Print Credentials                               |        |                        |
|-------------------------------------------------|--------|------------------------|
| Print latest cab cards for all active vehicles. | Select | Print Active Cab Cards |

## Transactions

You can make changes to your fleet and registered vehicles, such as adding, deleting, or amending vehicles, by going online at any time. From the Fleet menu, select the Transactions button.

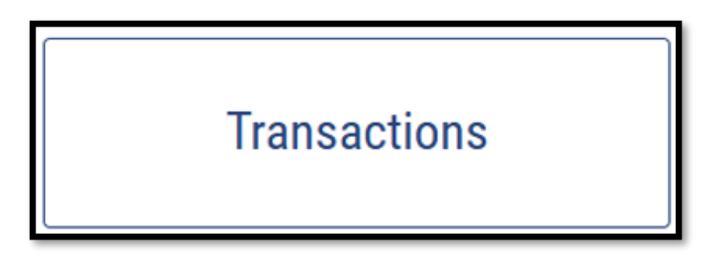

Select Proceed.

| Important Information                                                                                                    |  |  |
|----------------------------------------------------------------------------------------------------|--|--|
| The transaction function allows you to add vehicles to your fleets, change weights, transfer, replace plates and make other updates to your vehicle(s). Upon completion of a transaction you will be issued new registration cab card(s).           Proceed         Select |  |  |

This will bring you to the in-process transactions screen. Here you can access a previously started transaction, including submission and payment. To create a new transaction, select New Transaction.

| New Transaction | Select | In-Process Transactions |
|-----------------|--------|-------------------------|
|                 |        |                         |

A menu will appear with options to add, delete, or make changes to registered vehicles, plates, and fleet information. Select the Transaction you would like to complete and follow the prompts on the screen.

| Vehicle Attributes              | Vehicle            | Plate             | Fleet                            |
|---------------------------------|--------------------|-------------------|----------------------------------|
| Axle Increase                   | Add Vehicle        | Plate Transfer    | Insurance Change                 |
| Seat Increase                   | Delete Vehicle     | Replacement Plate | Mailing Address & Contact Change |
| Weight Decrease                 | Duplicate Cab Card | Plate Refund      |                                  |
| Unit Number Change              |                    | Plate Return      |                                  |
| Vehicle Make Change             | Make a             |                   |                                  |
| Unladen Weight Increase         | Calastian          |                   |                                  |
| Gross Wt. & CGW Increase        | Selection          |                   |                                  |
| Owner Name/Motor Carrier Change |                    |                   |                                  |

## Need assistance?

You can contact our Motor Carrier Services office via email at <a href="mailto:baseplatemigration@dor.in.gov">baseplatemigration@dor.in.gov</a> or by phone at 317-615-7200 option 2.